## คู่มือวิธีการใช้งานระบบ บริการ e – service ผ่าน Google from องค์การบริหารส่วนตำบลบุพราหมณ์

## ขั้นตอนการขอรับบริการออนไลน์

 เป็นการให้บริการออนไลน์ ที่องค์การบริหารส่วนตำบลบุพราหมณ์ได้จัดทำขึ้น เพื่ออำนวยความสะดวก และเพิ่ม ประสิทธิภาพการบริการของหน่วยงานให้แก่ประชาชน

 ผู้มีความประสงค์จะขอรับบริการ สามารถแจ้งความประสงค์ โดยการกรอกข้อมูลรายละเอียดการขอรับบริการ ของท่าน ลงในแบบฟอร์มการขอรับบริการออนไลน์ มีขั้นตอนดังนี้

ท่านสามารถเข้าไปที่ <u>https://www.bupram.go.th</u> มาที่หัวข้อ e -service ดังภาพที่แสดงต่อไปนี้

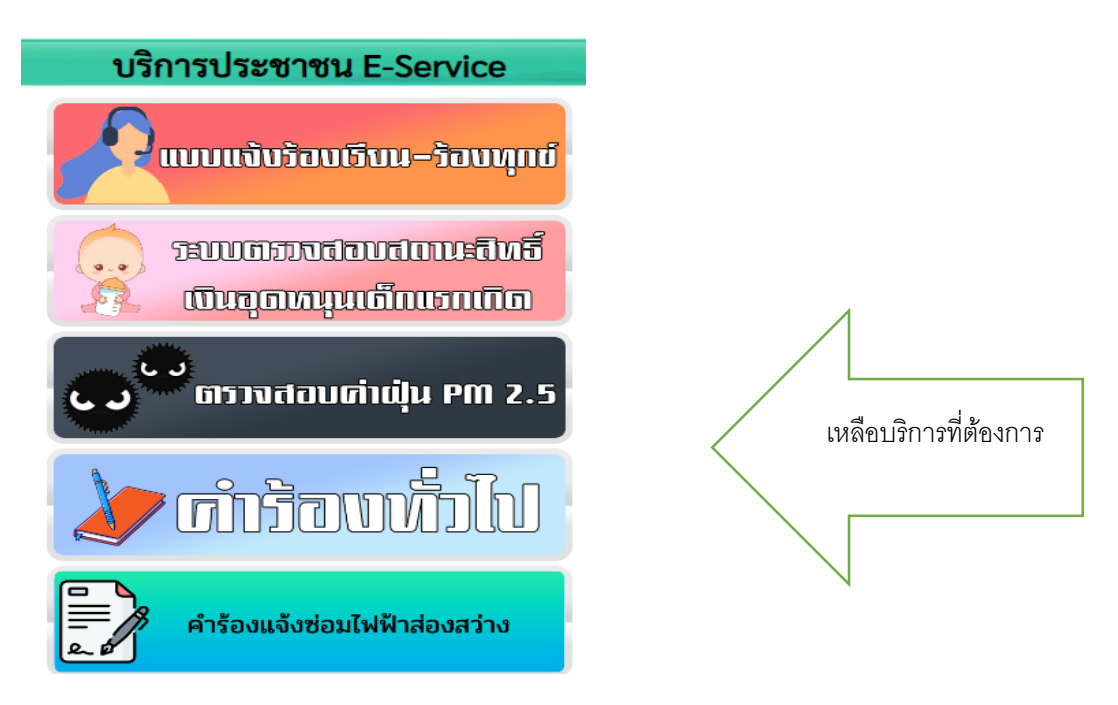

1. เลือกบริการที่ท่านต้องการ กรอกข้อมูล รายละเอียดการขอรับบริการของท่าน ลงในแบบฟอร์ม Google Form การขอรับบริการออนไลน์

2. กรุณากรอกข้อมูลให้ครบถ้วน หากมี \* สีแดงที่หัวข้อใด แสดงว่าเป็นข้อมูลจำเป็นที่จะต้องกรอกให้ครบถ้วน

3. เมื่อกรอกข้อมูลครบถ้วนแล้วให้กด

4. เมื่อเจ้าหน้าที่ได้รับข้อความ และทำการตรวจสอบข้อมูลรายละเอียด ผ่านระบบ Google Drive พร้อมกับ ดำเนินการปริ๊นแบบขอรับบริการ ออนไลน์

5. เสนอผู้บริหารพิจารณาแล้ว เจ้าหน้าที่จะแจ้งผลการพิจารณาให้ท่านทราบ ผ่านช่องทางติดต่อ ตามที่ท่านระบุ โดยเร็ว พร้อมดำเนินการในส่วนที่เกี่ยวข้องต่อไป

ตัวอย่างคำร้อง แจ้งขอให้ซ่อมแซมไฟฟ้าส่องสว่างรายทาง

| แบบฟอร์มคำร้อง องค์กการบริหารส่วนตำบลบุ<br>พราหมณ์<br>ศาร้องขอข่อมไฟฟ้ารายทาง |      |
|-------------------------------------------------------------------------------|------|
| ลงชื่อเข้าใช้ Googleเพื่อบันทึกการแก้ไข ดูข้อมูลเพิ่มเติม                     |      |
| * ระบุว่าเป็นต่าถามที่จำเป็น                                                  |      |
| ชื่อ - นามสกุล                                                                |      |
| ศำตอบของคุณ                                                                   |      |
|                                                                               |      |
| เบอร์โทรศัพท์ *                                                               |      |
| ศำตอบของคุณ                                                                   |      |
|                                                                               |      |
| จุดที่ต้องการให้ช่อมแชม *                                                     |      |
| ศำตอบของคุณ                                                                   |      |
| วัน/เดือน/ปี ที่ยื่นค่าร้อง                                                   |      |
| วว/ดด/ปปปป □                                                                  |      |
| ส่งล้างแบบฟอ                                                                  | วร์ม |
| ้ามส่งรหัสผ่านใน Google ฟอร์ม                                                 |      |